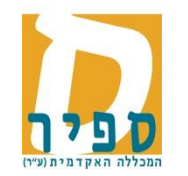

# <u>קליטת ציונים ע"י מרצים מ"מידע אישי למרצה"</u>

קליטת הציונים מתאפשרת למטלות ביניים ע"פ שיקול הדעת של המחלקה.

יש להיכנס למידע אישי למרצה, בתפריט לבחור "השיעורים שלי", לבחור את השנה והסמסטר המתאימים.

ליד שמות השיעורים שיש בהם מטלות להקלדת ציונים יופיע אייקון ל"קליטת ציונים":

|        |                                                                                                    |        | ורים שלי                                        | מידע למרצה<br>השיע |  |  |  |  |
|--------|----------------------------------------------------------------------------------------------------|--------|-------------------------------------------------|--------------------|--|--|--|--|
|        | שימו לב! תחילה יש לבחור את השנה והסמסטר הרצוי                                                                                                    |        |                                                 |                    |  |  |  |  |
| שיעור  | לצפיה ברשימת התלמידים יש ללחוץ על צלמית ה"אנשים" ליד שם השיעור<br>לצפיה בתוצאות משוב. בתקופה בה הוא פתוח לצפיה, יש ללחוץ על צלמית ה"דף" ליד שם השיעור |        |                                                 |                    |  |  |  |  |
|        |                                                                                                    | סטר: ק | בחר שנה: תשעה                                   |                    |  |  |  |  |
|        |                                                                                                    |        |                                                 |                    |  |  |  |  |
|        |                                                                                                    | לי     | השיעורים ש                                      |                    |  |  |  |  |
| לומדים | שעות                                                                                                    | נ"ז    | שם שיעור                                        | מספר שיעור         |  |  |  |  |
| 89     | 1.50                                                                                                    | 3.00   | 🗕 🛃 🏭 מיקום ומערך מפעלים                        | 30-1101024-2       |  |  |  |  |
| 38     | 1.50                                                                                                    | 3.00   | 🗕 אערכות מידע ארגוניות ERP מערכות מידע ארגוניות | 30-1101054-4       |  |  |  |  |
|        | קליטת ציונים                                                                                                    |        |                                                 |                    |  |  |  |  |

אם לא מופיע אייקון לקליטת ציונים ויש מטלות להקלדת ציונים, יש לפנות למחלקה לבירור.

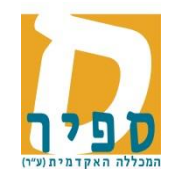

לחיצה על אייקון זה תפתח את חלון קליטת ציונים.

בחלון זה יש להצביע תחילה, עם הסמן של העכבר על "בחירת מטלות ומועדים לקליטה" **[1]**, (אם לא מופיע "בחירת מטלות ומועדים לקליטה", ניתן להפעיל בכרום או לפעול לפי ההסבר המפורט <u>בנספח 1</u> בסוף מסמך זה)

תפתח טבלה עם רשימת המטלות בהן ניתן לקלוט ציונים יש לסמן את המטלה הרצויה <mark>[2]</mark>, וללחוץ על "הצג ציונים" **[3]** (הכפתור פעיל כאשר מסומנת מטלה אחת בלבד)

|                                                                            |                  | מידע למרצה<br>קליטת ציוננים            |  |  |  |  |
|----------------------------------------------------------------------------|------------------|----------------------------------------|--|--|--|--|
| שלח לאישור הפקת ריכוז ציונים 🎻 ייצוא 📉 שמור זמנית סכום ציונים צפוי (בקרה): |                  |                                        |  |  |  |  |
| בחירת מטלות ומועדים לקליטה 🚽 🚽 🚺                                           |                  | בחירת מטלות ומועדים להליטה             |  |  |  |  |
|                                                                            |                  |                                        |  |  |  |  |
| ציון מטלה                                                                  | רמת חסיון        | שם מטלה                                |  |  |  |  |
|                                                                            | כלל לא           | 2 (ק) דוח עבודת גמר (20 <mark>)</mark> |  |  |  |  |
| [2] 🗆                                                                      | כלל לא           | (10) ק) מרגילים (10)                   |  |  |  |  |
|                                                                            | כלל לא           | 4 (ק) הצגת עבודה (10)                  |  |  |  |  |
| הצג ציונים [3]                                                             | הצג כל הקבוצות 🗌 |                                        |  |  |  |  |

### <u>יפתח דף קליטת ציונים</u>

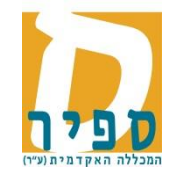

|               |                                                                                                    |                                                                                                    |                                                                             |                                                                                                    | נים                                                                                              | ות ציונ                                                                                       | מידע למרצה<br>קליט                                                                    |  |  |
|---------------|----------------------------------------------------------------------------------------------------|----------------------------------------------------------------------------------------------------|-----------------------------------------------------------------------------|----------------------------------------------------------------------------------------------------|--------------------------------------------------------------------------------------------------|-----------------------------------------------------------------------------------------------|---------------------------------------------------------------------------------------|--|--|
|               | ייצוא 🌡                                                                                                    | הפקת ריכוז ציונים                                                                                                    | שלח לאישור                                                                  | 9                                                                                                    |                                                                                                  |                                                                                               |                                                                                       |  |  |
| 5]            | מור זמנית                                                                                                    | <b>[3]</b>                                                                                                    | ציונים צפוי (בקרה):                                                         | סכום ו                                                                                                  |                                                                                                  |                                                                                               |                                                                                       |  |  |
|               | יים לקליטה                                                                                                    | בחירת מטלות ומועז                                                                                                    |                                                                             |                                                                                                    |                                                                                                  |                                                                                               |                                                                                       |  |  |
|               | ניתן להקליד ציון או לבחור מתוך הרשימה. במעבר בין הציונים באמצעות טאב לא תיפתח רשימת הציונים המיוחדים.<br>נתוני פקטור שמור זמנית: ציונים שעודכנו אך טרם נשמרו יישמרו ויבואו לידי ביטוי בחישוב הממוצע הצפוי אבל לא יישלחו לאישור.                                                                                                    |                                                                                                    |                                                                             |                                                                                                    |                                                                                                  |                                                                                               |                                                                                       |  |  |
| שור.          | יונים המיוחדי<br>יישלחו לאיש<br>תשעה)                                                                                                    | ב לא תיפתח רשימת הצ<br>הממוצע הצפוי אבל לא<br>30-1101006-4)                                                                               | יונים באמצעות סא<br>ו לידי ביטוי בחישוב<br>שימושי מיקרו                     | שמרו יישמרו ויבואו<br>ערכות מידע ו                                                                      | רכנו אך טרם נש<br>זי: מרוא למי                                                                   | ור זמנית: ציונים שעח<br>נוודונוים רקורה                                                       | נתוני פקטור שמו                                                                       |  |  |
| ים.<br>שור.   | יונים המיוחד<br>יישלחו לאיש<br>תשעה)                                                                                                    | ב לא תיפתח רשימת הצ<br>הממוצע הצפוי אבל לא<br>30-1101006-4)<br>ציונים: תרגילים                                                            | יונים באמצעות טא<br>ו לידי ביטוי בחישוב<br>ישימושי מיקרו                    | שמרו יישמרו ויבואו<br>ערכות מידע ו                                                                      | רכנו אך טרם נש<br>ז: מבוא למי                                                                    | ור זמנית: ציונים שעח<br>טודנטים בקורכ                                                         | נתוני פקטור שמו<br>ציוני ס                                                            |  |  |
| שור.          | יונים המיוחד<br>יישלחו לאיש<br>תשעה)                                                                                                    | ב לא תיפתח רשימת הצ<br>הממוצע הצפוי אבל לא<br>30-1101006-4)<br>ציונים: תרגילים<br>מטלה                                                    | יונים באמפעות טא<br>ו לידי ביטוי בחישוב<br>שימושי מיקרו<br>ציון סופי        | שמרו יישמרו ויבואו<br>ערכות מידע ו<br>ציון משוקלל                                                       | רכנו אך טרם נש<br>ז: מבוא למי<br>סטטוס                                                           | ור זמנית: ציונים שעח<br>טודנטים בקורכ<br>ת.ז. תלמיד                                           | נתוני פקטור שמו<br>ציוני ס<br>שם תלמיד                                                |  |  |
| שור.          | יונים המיוחד<br>יישלחו לאיש<br>תשעה)<br>ד                                                                                                    | ב לא תיפתח רשימת הצ<br>הממוצע הצפוי אבל לא<br>30-1101006-4)<br>ציונים: תרגילים<br>מטלה<br>80                                              | יונים באמפעות טא<br>ו לידי ביטוי בחישוב<br>ישימושי מיקרו<br>ציון סופי       | שמרו יישמרו ויבואו<br>ערכות מידע ו<br>ציון משוקלל<br>- (-)                                              | רכנו אך טרם נע<br>ז: מבוא למי<br>סטטוס<br>על תנאי                                                | ור זמנית: ציונים שעח<br>טודנטים בקורכ<br>ת.ז. תלמיד                                           | נתוני פקטור שמ<br>ציוני ס<br>שם תלמיד                                                 |  |  |
| שור.<br>שור.  | יונים המיוחד<br>יישלחו לאיש<br>תשעה)<br>ני                                                                                                    | עב לא תיפתח רשימת הצ<br>הממוצע הצפוי אבל לא<br>30-1101006-4)<br>ציונים: תרגילים<br>מטלה<br>80<br>45                                       | יונים באמצעות טא<br>ו לידי ביטוי בחישוב<br>שימושי מיקרו<br>ציון סופי<br>[1] | שמרו יישמרו ויבואו<br>ערכות מידע ו<br>ציון משוקלל<br>- (-)                                              | דכנו אך טרם נא<br>ד: מבוא למ<br>סטטוס<br>על תנאי<br>מן המנין                                     | ור זמנית: ציונים שעח<br>טודנטים בקורס<br>ת.ז. תלמיד                                           | נתוני פקטור שמ<br>ציוני ס<br>שם תלמיד                                                 |  |  |
| שור.          | יונים המיוחד<br>יישלחו לאיש<br>יישלחו לאיש<br>יישלו לאיש<br>יישלו לאיש<br>יישלו לאיש<br>יישלו לאיש<br>יישלו לאיש<br>יישלו לאיש<br>יישלו לאיש<br>יישלו לאיש<br>יישלו לאיש<br>יישלו לאיש<br>יישלו לאיש<br>יישלו לאיש<br>יישלו לאיש<br>יישלו לאיש יישלו לאישלו לאיש<br>יישלו לאישלו לאישלחו לאיש<br>יישלו לאישלו לאישלו לאישלו לאישלו לאישלו לאישלו לאישלו לאישלו לאישלו לאישלחו לאישלו לאישלו לאישלו לאישלו לאישלחו לאישלו לאישלו לאישלו לאישלו לאישלו לאישלו לאישלו לאישלו לאישלו לאישלחו לאישלו לאישלו לא    | ב לא תיפתח רשימת הצ<br>הממוצע הצפוי אבל לא<br>30-1101006-4)<br>ציונים: תרגילים<br>מטלה<br>80<br>45<br>70                                  | יונים באמפעות טא<br>ו לידי ביטוי בחישוב<br>שימושי מיקרו<br>ציון סופי<br>[1] | שמרו יישמרו ויבואו<br>ערכות מידע ו<br>ציון משוקלל<br>- (-)<br>- (-)                                     | דכנו אך טרם נא<br>ד: מבוא למי<br>סטטוס<br>על תנאי<br>מן המנין<br>מן המנין                        | ור זמנית: ציונים שעח<br>טודנטים בקורס<br>ת.ז. תלמיד<br>ת.ז. תלמיד                             | נתוני פקטור שמ<br>ציוני ס<br>שם תלמיד                                                 |  |  |
| ייני.<br>שור. | יונים המיוחד<br>יישלחו לאיש<br>יישלחו לאיש<br>יישלו לאיש<br>יישלו לאיש<br>יישלו לאיש<br>יישלו לאיש<br>יישלו לאיש<br>יישלו לאיש<br>יישלו לאיש<br>יישלו לאיש<br>יישלו לאיש<br>יישלו לאיש<br>יישלו לאיש<br>יישלו לאיש<br>יישלו לאיש<br>יישלו לאיש<br>יישלו לאישלו לאישלו לאישלו לאיש<br>יישלו לאישלו לאישלו לאיש<br>יישלו לאישלו לאישלו | ב לא תיפתח רשימת הצ<br>הממוצע הצפוי אבל לא<br>30-1101006-4)<br>ציונים: תרגילים<br>מטלה<br>80<br>45<br>70<br>70                            | יונים באמפעות טא<br>ו לידי ביטוי בחישוב<br>שימושי מיקרו<br>ציון סופי<br>[1] | שמרו יישמרו ויבואו<br>ערכות מידע ו<br>ציון משוקלל<br>- (-)<br>-<br>(-) -<br>(-) -                       | דכנו אך טרם נא<br>ד: מבוא למי<br>סטטוס<br>על תנאי<br>מן המנין<br>על תנאי<br>על תנאי              | ור זמנית: ציונים שעח<br>טודנטים בקורס<br>ת.ז. תלמיד<br>                                       | נתוני פקטור שמ<br>ציוני ס<br>שם תלמיד                                                 |  |  |
| ישור.<br>שור. | יונים המיוחד<br>יישלחו לאיש<br>יישלחו לאיש<br>יישלו לאיש<br>יישלו לאיש<br>יישלו לאיש<br>יישלו לאיש<br>יישלו לאיש<br>יישלו לאיש<br>יישלו לאיש<br>יישלו לאיש<br>יישלו לאיש<br>יישלו לאיש<br>יישלו לאיש<br>יישלו לאיש<br>יישלו לאיש<br>יישלו לאיש<br>יישלו לאיש יישלו לאיש יישלו לאיש<br>יישלו לאיש<br>יישלו לאיש יישלו לאיש יישלו לאיש יישלו לאיש יישלו לאיש יישלו לאיש יישלו לאיש יישלו לאיש יישלו לאישלו לאיש יישלו לאישלו לאישלו לאיש יישלו לאישלחו לאיש<br>יישלו לאישלו לאישלו לאישלו לאישלו לאישלו לאישלו לאיש יישלו לאיש יישלו לאישלו לאישלו לאישלו לאישלו לאישלו לאישלו לאישלו לאישלו לאישלחו לאישלו לאישל | ב לא תיפתח רשימת הצ<br>הממוצע הצפוי אבל לא<br>30-1101006-4)<br>ציונים: תרגילים<br>מטלה<br>80<br>45<br>70<br>70<br>91                      | יונים באמפעו סא<br>ו לידי ביטוי בחישוב<br>שימושי מיקרו<br>ציון סופי<br>[1]  | שמרו יישמרו ויבואו<br>ערכות מידע ו<br>ציון משוקלל<br>(-) -<br>(-) -<br>(-) -<br>(-) -<br>(-) -          | דכנו אך טרם ני<br>ד: מבוא למי<br>סטטוס<br>על תנאי<br>מן המנין<br>על תנאי<br>מן המנין             | ור זמנית: ציונים שעח<br>טודנטים בקורס<br>ת.ז. תלמיד<br>מיייייייייייייייייייייייייייייייייי    | נתוני פקטור שמ<br>ציוני ס<br>שם תלמיד<br>שם תלמיד<br>שם הנייד<br>שם הנייד<br>שם הלמיד |  |  |
|               | יונים המיוחד<br>יישלחו לאיש<br>יישלחו לאיש<br>יישלו לאיש<br>יישלו לאיש<br>יישלו לאיש<br>יישלו לאיש<br>יישלו לאיש<br>יישלו לאיש<br>יישלו לאיש<br>יישלו לאישלו לאיש<br>יישלו לאיש<br>יישלו לאיש<br>יישלו לאיש<br>יישלו לאיש<br>יישלו לאיש<br>יישלו לאיש<br>יישלו לאיש<br>יישלו לאישלו לאישלו לאישלו לאישלו לאיש<br>יישלו לאיש<br>יישלו לאישלו לאישל    | ב לא תיפתח רשימת הצ<br>הממוצע הצפוי אבל לא<br>30-1101006-4)<br>ציונים: תרגילים<br>מטלה<br>80<br>45<br>70<br>70<br>חסר זמנית<br>94<br>נכשל | יונים באמפעות טא<br>ו לידי ביטוי בחישוב<br>שימושי מיקרו<br>ציון סופי<br>[1] | שמרו יישמרו ויבואו<br>ערכות מידע ו<br>ציון משוקלל<br>(-) -<br>(-) -<br>(-) -<br>(-) -<br>(-) -<br>(-) - | דכנו אך טרם נא<br>ד: מבוא למי<br>סטטוס<br>על תנאי<br>מן המנין<br>על תנאי<br>מן המנין<br>מן המנין | ור זמנית: ציונים שעח<br>טודנטים בקורס<br>ת.ז. תלמיד<br>ה.ז. תלמיד<br>ה.ז. הלמיד<br>ה.ז. הלמיד | נתוני פקטור שמ<br>ציוני ס<br>שם תלמיד<br>                                             |  |  |

במסך זה:

<u>הקלדת ציונים</u>

א. ניתן להקליד ציונים מספריים (בטווח 0-100) [1]

ב. יש אפשרות לבחור "ציון מיוחד" מתוך רשימה ע"י הצבעה עם העכבר בתיבת הציון **[2]** 

שימו לב, גם כשמוצגת רשימת הציונים המיוחדים ניתן **להקליד** ציון מספרי

| - |           |
|---|-----------|
| _ | נכשל      |
|   | עבר       |
|   | חסר זמנית |

סדר הפעולות המומלץ לשליחה לאישור: א. להקליד סכום לבקרה [3] ב. לבצע שמירה זמנית [5] ג. לשלוח לאישור [4],

בסבב מסובנו בנומוד בבא

הסבר מפורט בעמוד הבא

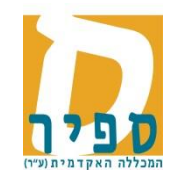

עם סיום הקלדת הציונים כדי לשלוח אותם לאישור יש לבצע את הפעולות הבאות:

<u>לבקרה על טעויות הקלדה</u>: יש לחשב מראש את סכום כלל הציונים המספריים המוקלדים, להקליד סכום זה בשדה "סכום ציונים צפוי

(בקרה)"**[3**], וללחוץ על כפתור "שלח לאישור **[4]**. במידה והמספר שהוקלד לא תואם את סכום הציונים תוצג ההודעה:

| 😣 הודעה                                                                                                    |
|----------------------------------------------------------------------------------------------------|
| סכום ציוני הכיתה שונה ממה שרשום בתיבת<br>הביקורת. הסכום המחושב כולל את כל הציונים<br>המוצגים בעמודה לקליטה, למעט ציונים מיוחדים. |
| <u>השמירה נכשלה</u> .                                                                                                    |
| סגור                                                                                                    |

חשוב! - לא ניתן לשלוח לאישור בלי להתאים את המספר לסכום הציונים. מומלץ לשמור זמנית (ראו להלן), לתקן ולשלוח שוב

שימו לב! הסטודנטים לא יראו את הציונים כל עוד לא אושרו ע"י המנהל האקדמי.

#### <u>שמירה זמנית</u>

אם טרם סיימת להקליד ציונים, ניתן ללחוץ על כפתור "שמור זמנית" **[5]** כדי להמשיך במועד אחר. ציונים שנשמרו זמנית לא יראו במערכת ע"י הצוות המנהלי. במקרה של שמירה זמנית איך הכרח לרשום את סכום ציונים לבקרה.

**המלצה**: אם סכום הציונים לא תואם את הציונים המוקלדים והמערכת לא מאפשרת לשלוח לאישור, כדאי לבצע תחילה שמירה זמנית ואז לחפש את הטעות, (לרוב הטעות היא בהקלדה של אחד או יותר מהציונים, לפעמים הטעות בחישוב הסכום)

לאחר שהציונים הוקלדו, נשלחו לאישור ואושרו, ניתן להיכנס שוב לתקן ציונים (את כולם או חלקם) ולשלוח שוב לאישור.

| 0 | הודעה 💽                                                                                                    |
|---|----------------------------------------------------------------------------------------------------|
|   | סכום ציוני הכיתה שונה ממה שרשום בתיבת<br>הביקורת. הסכום המחושב כולל את כל הציונים<br>המוצגים בעמודה לקליטה, למעט ציונים מיוחדים.<br>שים לב!<br>הציונים נשמרו <u>זמנית,</u> להמשך טיפולך, אך לא ניתן |
|   | <u>לשלוח לאישור</u> ללא התאמה בסכומים.                                                                                                    |
|   | סגור                                                                                                    |

# בהצלחה

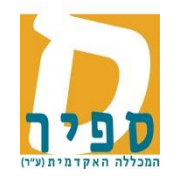

## נספח 1

במקרים מסוימים בעבודה בדפדפן אינטרנט אקספלורר, לא מוצג במסך החלק של בחירת מטלות ומועדים לקליטה:

|                                |                                                                                                    | ע למרצה<br>קליטת ציונים | מיזי<br>( |
|--------------------------------|----------------------------------------------------------------------------------------------------|-------------------------|-----------|
| אלח לאישור 🛛 הפקת ריכוז ציונים |                                                                                                    |                         | ות        |
| שמור זמנית                     | ניתן להקליד ציון או לבחור מתוך הרשימה. במעבר בין הציונים באמצעות טאב לא תיפתח רשימת הציונים המיוחדים. |                         |           |

במקרה זה - ניתן לעבוד דרך הכרום

או באקספלורר באופן חד פעמי, יש להוסיף את האתר של המידע האישי לרשימת ה Compatibility View Settings, בדרך הבאה:

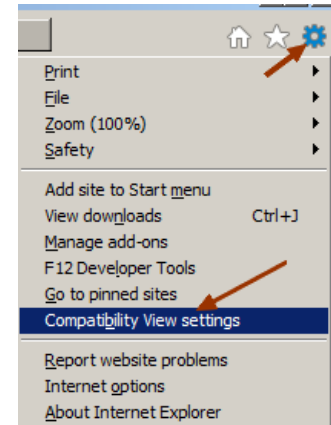

Close בחלון שמתקבל יש ללחוץ על Add ואז על

לסגור את הדפדפן ולהפעיל שוב את האקספלורר.